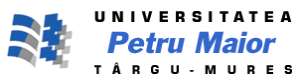

Universitatea "Petru Maior" Tg.-Mureș Facultatea de Inginerie Electrică Specializarea: SACPI An de studiu: I

# Activitate de cercetare științifică Sisteme SCADA

# Schema de funcționare a unei prese hidraulice

Şef lucr. Dr. Ing. Turc Traian

Masterand Uifălean Dragoș Ariton

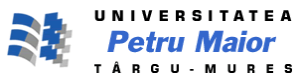

## Presa hidraulică

Una dintre aplicațiile legii lui Pascal este **presa hidraulică**. Schema de principiu a unei astfel de prese este prezentată în *figura 1*. Un piston cu secțiunea transversală *s* este utilizat pentru a exercita o forță *f* direct asupra unui lichid ,de exemplu ulei. Creșterea presiunii de la suprafața lichidului (p=f/s) este transmisă prin tubul de legătură unui cilindru mai larg , prevăzut cu un piston mai mare, de secțiune *S*. Ca urmare:

$$p = \frac{f}{s} = \frac{F}{S}; \qquad F = f \frac{S}{s}$$

Deci, presa hidraulică este un dispozitiv de *amplificare* a forței cu un factor *de multiplicare* egal cu raportul ariilor suprafețelor celor doua pistoane. Scaunele folosite in frizerii si în cabinete stomatologice, elevatorul auto si cricul hidraulic sunt dispozitive care folosesc principiul forței hidraulice.

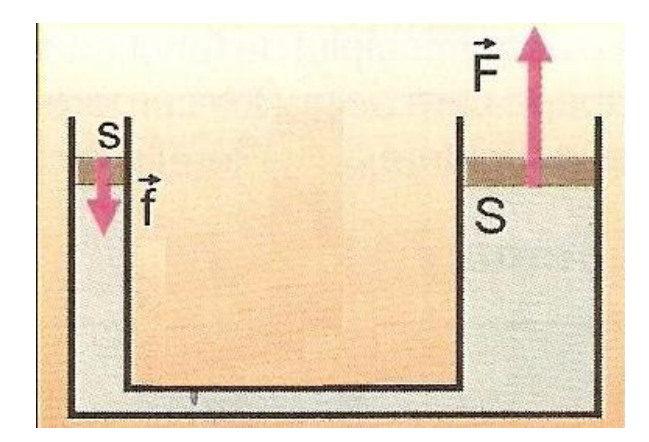

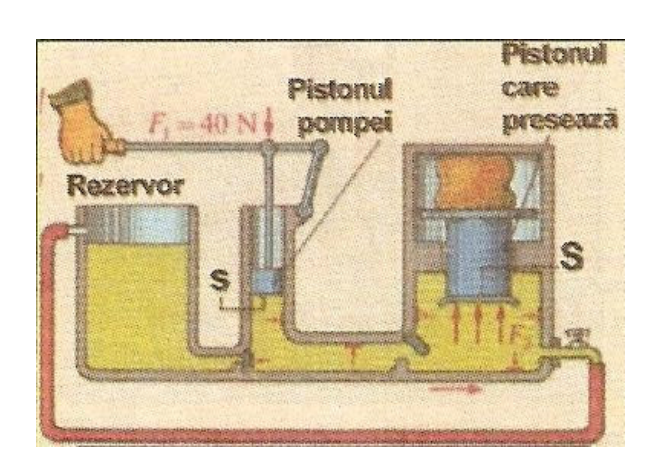

Figura 1 (Principiul presei hidraulice)

Figura 2

(Schema de funcționare a unei prese hidraulice)

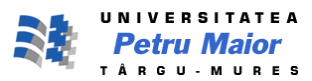

Pornind de la aceste informații, se va simula procesul, prin realizarea unui proiect întrun mediu de dezvoltare SCADA(Citect Scada). Etapele sunt următoarele:

1. Din CitectExplorer->File-> New Project, se deschide un nou proiect intitulat "Presa"

| Presa - Citect Explorer                                        |                   |          |            |                                         |                    |
|----------------------------------------------------------------|-------------------|----------|------------|-----------------------------------------|--------------------|
| File View Tools Help                                           |                   |          |            |                                         |                    |
| Presa 💌 🗎 🎆 🚜 🖏 🕅                                              |                   | e 🚹 🖌    | 1 11 1     | <u>□</u> <u>a-</u> <u>a-a-</u> <u>e</u> |                    |
| Project List                                                   | Contents of Presa | 3        |            |                                         |                    |
| <sup>™</sup> My Projects <sup>™</sup> <sup>™</sup> CSV_Example | B                 | 1 1      | ) 🤔        | <b>5</b>                                |                    |
| New Project                                                    | hics              | Tags Ala | rms System | Communic Cicode Files                   | CitectVBA<br>Files |
| B Name: Presa                                                  |                   |          |            |                                         |                    |
| Description: Schema de functionare a unei prese hidraulice     | •                 |          |            |                                         |                    |
| Location: C: \ProgramData\Citect\Citectt Browse,               |                   |          |            |                                         |                    |
| Page defaults                                                  |                   |          |            |                                         |                    |
| Template style: XP_Style                                       |                   |          |            |                                         |                    |
| Template resolution: XGA                                       |                   |          |            |                                         |                    |
| 🗖 Show template title bar                                      |                   |          |            |                                         |                    |
| Background color:                                              |                   |          |            |                                         |                    |
| OK Cancel <u>H</u> elp                                         |                   |          |            |                                         |                    |

2. Din CitectExplorer- >Presa->Communications->Clusters, se definește un cluster (grup) de comunicare numit " Presa\_cluster"

| 👫 Citect Project Editor [ Presa ] - UNCOMPILED                                                               |  |
|----------------------------------------------------------------------------------------------------|--|
| File Edit Tags Alarms System Communication Servers Tools Window Help                                         |  |
| ■ 3<12 9 9 9 9 1 1 1 1 1 1 1 1 1 1 1 1 1 1 1                                                                 |  |
| Custer [Presa]<br>Cluster Name Presa_Cluster<br>Comment Grupul Presa<br>Add Replace Delete Help<br>Record: 1 |  |
|                                                                                                    |  |
| Depart 1 of 1                                                                                                |  |

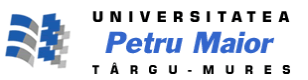

3. Din Citect Project Editor->Servers->Network Address, se definește adresa TCP/IP "127.0.0.1" numita: "Presa\_adr".

| 🚜 Citect Project Editor [ Presa ] - UNCOMPILED                       |  |
|----------------------------------------------------------------------|--|
| File Edit Tags Alarms System Communication Servers Tools Window Help |  |
| <u>■ 3410 = 31= 10 = 4 • 7 9 0 8</u>                                 |  |
|                                                                      |  |
|                                                                      |  |
|                                                                      |  |
| 🔲 Network Addresses [ Presa ]                                        |  |
| Name Presa_adr                                                       |  |
| Address 127.0.0.1                                                    |  |
| Comment Adresa TCPIP a sistemului                                    |  |
| Add Replace Delete Help                                              |  |
| Becord: 1                                                            |  |
|                                                                      |  |
|                                                                      |  |
|                                                                      |  |
|                                                                      |  |
|                                                                      |  |
| Record 1 of 1                                                        |  |

4. În continuare, vor fi configurate serverele alarmă, tendințe , raport, intrare/ieșire : Din:Citect Projector Editor->Server ->Alarm Servers

->Trend Servers ->Report Servers ->I/O Servers

|                                                                                  | System Communication Serve                                                                                     | l ens local en local en local | neip<br>Al |                                                                                      |                                                                         |                         |       |   |
|----------------------------------------------------------------------------------|----------------------------------------------------------------------------------------------------|----------------------------------------------------------------------------------------------------|------------|--------------------------------------------------------------------------------------|-------------------------------------------------------------------------|-------------------------|-------|---|
|                                                                                  |                                                                                                    |                                                                                                    |            |                                                                                      |                                                                         |                         |       |   |
|                                                                                  |                                                                                                    |                                                                                                    |            |                                                                                      |                                                                         |                         |       |   |
| Alarm Servers [ ]                                                                | Presa ]                                                                                                    |                                                                                                    | 23         | Report Servers [                                                                     | Presa ]                                                                 |                         |       | 8 |
| Cluster Name                                                                     | Presa_Cluster -                                                                                                |                                                                                                    | <u>^</u>   | Cluster Name                                                                         | Presa_Cluster -                                                         |                         |       | - |
| Server Name                                                                      | AlarmServer                                                                                                    | Mode Primary -                                                                                                    |            | Server Name                                                                          | ReportServer                                                            | Mode Prima              | ary 👻 |   |
| Network Addresses                                                                | Presa_adr 👻                                                                                                    | Port                                                                                                    |            | Network Addresses                                                                    | Presa_adr 🗸                                                             | Port                    |       |   |
| Comment                                                                          | Alarmele vor functiona pe adresa Pre                                                                           | esa_adr                                                                                                    |            | Comment                                                                              | Rapoartele vor functiona pe adresa                                      | Presa_adr               |       |   |
| Add                                                                              | Replace Delete                                                                                                 | Help                                                                                                    |            |                                                                                      | Basiasa Dalata                                                          | Hele                    |       |   |
|                                                                                  |                                                                                                    | THEP                                                                                                    |            | Add                                                                                  | Replace Delete                                                          | Help                    |       |   |
| Record: 1                                                                        |                                                                                                    |                                                                                                    | -          | Decord · 3                                                                           | End of file                                                             |                         |       |   |
|                                                                                  |                                                                                                    |                                                                                                    |            | Record. 5                                                                            |                                                                         |                         |       |   |
|                                                                                  |                                                                                                    |                                                                                                    |            |                                                                                      |                                                                         |                         |       |   |
| Trend Servers [ P                                                                | Presa ]                                                                                                    |                                                                                                    |            | I/O Server [ Pres                                                                    | ia]                                                                     |                         |       |   |
| Trend Servers [ F                                                                | Presa]<br>Presa_Cluster -                                                                                      |                                                                                                    |            | I/O Server [ Pres                                                                    | a]<br>Presa_Cluster                                                     | }                       |       |   |
| Trend Servers [ F<br>Cluster Name<br>Server Name                                 | Presa ]<br>Presa_Cluster +<br>TrendServer                                                                      | Mode Primary -                                                                                                    |            | I/O Server [ Pres<br>Cluster Name<br>Server Name                                     | a]<br>Presa_Cluster v<br>IOServer                                       |                         |       |   |
| Trend Servers [ F<br>Cluster Name Server Name Network Addresses                  | rresa]<br>Presa_Cluster ←<br>TrendServer<br>Presa_adr ←                                                        | Mode Primary -                                                                                                    |            | L/O Server [ Pres<br>Cluster Name<br>Server Name<br>Network Addresses                | a]<br>Presa_Cluster<br>IOServer<br>Presa_adr                            | Port                    |       |   |
| Trend Servers [ F<br>Cluster Name<br>Server Name<br>Network Addresses<br>Comment | Presa_Cluster    Presa_Cluster     TrendServer   Presa_adr    Tendintele vor functiona pe adresa P             | Mode Primary -<br>Port<br>resa_adr                                                                                                    |            | III 1/O Server [ Pres<br>Cluster Name<br>Server Name<br>Network Addresses            | a]<br>Presa_Cluster<br>IOServer<br>Presa_adr                            | Port<br>Peer Port       |       |   |
| Trend Servers [ F<br>Cluster Name<br>Server Name<br>Network Addresses<br>Comment | rresa ]<br>Presa_Cluster<br>TrendServer<br>Presa_adr<br>Tendintele vor functiona pe adresa Pi                  | Mode Primary -<br>Port<br>resa_adr                                                                                                    |            | III 1/O Server [ Pres<br>Cluster Name<br>Server Name<br>Network Addresses<br>Comment | a] Presa_Cluster IOServer Presa_adr I/O vor functiona pe adresa Presa_a | Port<br>Peer Port<br>dr |       |   |
| Trend Servers [ F<br>Cluster Name<br>Server Name<br>Network Addresses<br>Comment | rresa ]<br>Presa_Cluster<br>TrendServer<br>Presa_adr<br>Tendintele vor functiona pe adresa P<br>Replace Delete | Mode Primary -<br>Port<br>Help                                                                                                    |            | III 1/O Server [ Pres<br>Cluster Name<br>Server Name<br>Network Addresses            | a] Presa_Cluster IOServer Presa_adr I/O vor functiona pe adresa Presa_a | Port<br>Peer Port<br>dr |       |   |

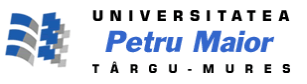

5. Din Citect Explorer->Presa ->Comunications->Expres I/O Device Setup->Next->Use an existingI/O->Disk I/O Device->Citect generic Protocol->Automatic refresh of tags ->Finish

| Creating I/O Server TOServe<br>Creating I/O Device 'IODe<br>+ Type: Disk I<br>+ Manufacturer: Citect<br>+ Model: Citect<br>+ Communications: Citect<br>+ Address: [RUN] | er".<br>/O Device<br>t Generic Protocol<br>t Generic Protocol<br>t Generic Protocol<br>]:IODev.CDK |  |
|----------------------------------------------------------------------------------------------------|----------------------------------------------------------------------------------------------------|--|
| *                                                                                                    |                                                                                                    |  |
| 1.                                                                                                    |                                                                                                    |  |

6. Configurarea variabilelor

Din Citect Projector Editor->Tags->Variable Tags

|                                                                                                    | Presa ]                                                                                           |                                                                                                    |                                          |      | 23   | 🛄 Variable Tags [ P                                                                                                    | resa]                                                                                                    |                         |                                                                            |                                        |   | 23 |
|----------------------------------------------------------------------------------------------------|---------------------------------------------------------------------------------------------------|----------------------------------------------------------------------------------------------------|------------------------------------------|------|------|----------------------------------------------------------------------------------------------------|----------------------------------------------------------------------------------------------------|-------------------------|----------------------------------------------------------------------------|----------------------------------------|---|----|
| Variable Tag Name                                                                                                    | Pump_Run                                                                                          |                                                                                                    |                                          |      | -    | Variable Tag Name                                                                                                    | Pump_MODE                                                                                                |                         |                                                                            |                                        |   | ^  |
| Cluster Name                                                                                                    | Presa_Cluster                                                                                     | ▼ I/O Device Name                                                                                                    | IODev                                    |      | - 33 | Cluster Name                                                                                                    | Presa_Cluster                                                                                            | ÷                       | I/O Device Name                                                            | IODev                                  | ÷ |    |
| Address                                                                                                    | D1                                                                                                | Data Type                                                                                                    | DIGITAL                                  | •    |      | Address                                                                                                    | D2                                                                                                    |                         | Data Type                                                                  | DIGITAL                                | • |    |
| Raw Zero Scale                                                                                                    |                                                                                                   | Raw Full Scale                                                                                                    |                                          |      |      | Raw Zero Scale                                                                                                    |                                                                                                    |                         | Raw Full Scale                                                             |                                        |   |    |
| Eng Zero Scale                                                                                                    |                                                                                                   | Eng Full Scale                                                                                                    | []                                       |      |      | Eng Zero Scale                                                                                                    |                                                                                                    |                         | Eng Full Scale                                                             |                                        |   |    |
| Eng Units                                                                                                    | <b>T</b>                                                                                          | Format                                                                                                    |                                          | •    |      | Eng Units                                                                                                    |                                                                                                    | •                       | Format                                                                     |                                        | • |    |
| Deadband                                                                                                    |                                                                                                   |                                                                                                    |                                          |      |      | Deadband                                                                                                    |                                                                                                    |                         |                                                                            |                                        |   |    |
| Comment                                                                                                    | Pompa on/off                                                                                      |                                                                                                    |                                          |      |      | Comment                                                                                                    | Modul Pompei 1/0                                                                                         |                         |                                                                            |                                        |   |    |
|                                                                                                    |                                                                                                   |                                                                                                    |                                          |      |      |                                                                                                    |                                                                                                    |                         |                                                                            |                                        |   |    |
| Add                                                                                                    | Replace                                                                                           | пер                                                                                                    |                                          |      |      | Add                                                                                                    | Replace                                                                                                  | Delete                  | нер                                                                        |                                        |   |    |
| Record: 1                                                                                                    |                                                                                                   | Linked: No                                                                                                    |                                          |      | -    | Record : 2                                                                                                    |                                                                                                    |                         | Linked: No                                                                 |                                        |   |    |
|                                                                                                    |                                                                                                   |                                                                                                    |                                          |      |      | 100 C                                                                                                    |                                                                                                    |                         |                                                                            |                                        |   |    |
| Variable Taor [ E                                                                                                    | Drecs 1                                                                                           |                                                                                                    |                                          |      | 572  | Variable Tags [ ]                                                                                                    | Jroca 1                                                                                                  |                         |                                                                            |                                        |   |    |
| 🛄 Variable Tags [ F                                                                                                    | Presa ]                                                                                           |                                                                                                    |                                          | 10 2 | 23   | Variable Tags [                                                                                                    | Presa ]                                                                                                  |                         |                                                                            |                                        |   | ×  |
| Variable Tags [ F<br>Variable Tag Name<br>Churter Name                                                                                                    | Presa ]<br>Pump_Speed                                                                             | 1/O Davies Mana                                                                                                    | TODay                                    |      | 2    | Variable Tags [ F<br>Variable Tag Name                                                                                                    | Presa ]<br>Piston                                                                                        |                         | 100-0-0-0-0-0-0-0-0-0-0-0-0-0-0-0-0-0-0                                    | TODay                                  |   | *  |
| III Variable Tags [F<br>Variable Tag Name<br>Cluster Name                                                                                                    | Presa ]<br>Pump_Speed<br>Presa_Cluster •                                                          | <ul> <li>I/O Device Name</li> <li>Data Turca</li> </ul>                                                                | IODev                                    |      | 23   | Variable Tags [<br>Variable Tag Name<br>Cluster Name                                                                                             | Presa ]<br>Piston<br>Presa_Cluster                                                                       | ž, s                    | I/O Device Name                                                            | IODev                                  | - | ~  |
| Variable Tags [ F Variable Tag Name Cluster Name Address Paw Zero Scale                                                                                            | Presa ]<br>Pump_Speed<br>Presa_Cluster ·<br>I1                                                    | <ul> <li>I/O Device Name</li> <li>Data Type</li> <li>Paw Full Scale</li> </ul>                                         | IODev<br>INT                             | -    | 2    | Variable Tags [ F<br>Variable Tag Name<br>Cluster Name<br>Address                                                                                | Piston<br>Presa_Cluster                                                                                  | •                       | I/O Device Name<br>Data Type                                               | IODev<br>INT                           | - | *  |
| Variable Tags [ F<br>Variable Tag Name<br>Cluster Name<br>Address<br>Raw Zero Scale                                                                                | Presa ] Pump_Speed Presa_Cluster II 0 0 0                                                         | <ul> <li>I/O Device Name</li> <li>Data Type</li> <li>Raw Full Scale</li> <li>East Full Scale</li> </ul>                | IODev<br>INT<br>32767                    | •    | ×    | Variable Tags [ F<br>Variable Tag Name<br>Cluster Name<br>Address<br>Raw Zero Scale                                                              | Presa ]<br>Piston<br>Presa_Cluster<br>12<br>32767                                                        |                         | I/O Device Name<br>Data Type<br>Raw Full Scale                             | IODev<br>INT<br>0                      | - | *  |
| Variable Tags [ F<br>Variable Tag Name<br>Cluster Name<br>Address<br>Raw Zero Scale<br>Eng Zero Scale                                                              | Presa ] Pump_Speed Presa_Cluster II 0. 0 DDM                                                      | I/O Device Name<br>Data Type<br>Raw Full Scale<br>Eng Full Scale                                                       | IODev<br>INT<br>32767<br>100             |      |      | Variable Tags [ I<br>Variable Tag Name<br>Cluster Name<br>Address<br>Raw Zero Scale<br>Eng Zero Scale                                            | Presa ]<br>Piston<br>Presa_Cluster<br>12<br>32767<br>100                                                 | •                       | I/O Device Name<br>Data Type<br>Raw Full Scale<br>Eng Full Scale           | IODev<br>INT<br>0<br>0                 | - | ~  |
| Variable Tag Name Variable Tag Name Cluster Name Address Raw Zero Scale Eng Zero Scale Eng Units Doctbord                                                          | Presa ] Pump_Speed Presa_Cluster II 0 0 RPM 0                                                     | <ul> <li>I/O Device Name</li> <li>Data Type</li> <li>Raw Full Scale</li> <li>Eng Full Scale</li> <li>Format</li> </ul> | IODev<br>INT<br>32767<br>100<br>###.# EU |      | ×    | Variable Tags [ I<br>Variable Tag Name<br>Cluster Name<br>Address<br>Raw Zero Scale<br>Eng Zero Scale<br>Eng Units                               | Presa ]<br>Piston<br>Presa_Cluster<br>I2<br>32767<br>100<br>RPM<br>o                                     | •                       | I/O Device Name<br>Data Type<br>Raw Full Scale<br>Eng Full Scale<br>Format | IODev<br>INT<br>0<br>0<br>####EU       | • | ~  |
| Variable Tags [ F Variable Tag Name Cluster Name Address Raw Zero Scale Eng Zero Scale Eng Units Deadband Comment                                                  | Presa ] Pump_Speed Presa_Cluster II 0 0 RPM 0 Uthesa assume (0, 100 mm)                           | I/O Device Name Data Type Raw Full Scale Eng Full Scale Format                                                         | IODev<br>INT<br>32767<br>100<br>###.# EU | •    | •    | Variable Tags [ I<br>Variable Tag Name<br>Cluster Name<br>Address<br>Raw Zero Scale<br>Eng Zero Scale<br>Eng Dirits<br>Deadband                  | Presa ]<br>Piston<br>Presa_Cluster<br>I2<br>32767<br>100<br>RPM<br>0<br>Viteo Distribution               | •                       | I/O Device Name<br>Data Type<br>Raw Full Scale<br>Eng Full Scale<br>Format | IODev<br>INT<br>0<br>0<br>###.#EU      | • | -  |
| Variable Tags [ F<br>Variable Tag Name<br>Cluster Name<br>Address<br>Raw Zero Scale<br>Eng Zero Scale<br>Eng Units<br>Deadband<br>Comment                          | Presa ]<br>Pump_Speed<br>Presa_Cluster<br>II<br>0<br>0<br>RPM<br>Viteza pompei(0-100 rpm)         | I/O Device Name Data Type Raw Full Scale Eng Full Scale Format                                                         | IODev<br>INT<br>32767<br>100<br>###.#EU  | -    | •    | Variable Tags [ I<br>Variable Tag Name<br>Cluster Name<br>Address<br>Raw Zero Scale<br>Eng Zero Scale<br>Eng Units<br>Deadband<br>Comment        | Presa ]<br>Piston<br>Presa_Cluster<br>I2<br>32767<br>100<br>RPM<br>0<br>Viteza Pistonului(0-             | •                       | I/O Device Name<br>Data Type<br>Raw Full Scale<br>Eng Full Scale<br>Format | IODev<br>INT<br>0<br>0<br>0<br>###.#EU | • | ^  |
| Variable Tags [ F<br>Variable Tag Name<br>Cluster Name<br>Address<br>Raw Zero Scale<br>Eng Zero Scale<br>Eng Zero Scale<br>Eng Units<br>Deadband<br>Comment<br>Add | Presa ]  Pump_Speed  Presa_Cluster  II  0  0  RPM  ↓  0  Viteza pompei(0-100 rpm)  Replace Delete | <ul> <li>I/O Device Name<br/>Data Type<br/>Raw Full Scale<br/>Eng Full Scale<br/>Format</li> </ul>                     | IODev<br>INT<br>32767<br>100<br>###.#EU  | •    |      | Variable Tags [ I<br>Variable Tag Name<br>Cluster Name<br>Address<br>Raw Zero Scale<br>Eng Zero Scale<br>Eng Units<br>Deadband<br>Comment<br>Add | Presa ]<br>Piston<br>Presa_Cluster <br>I2<br>32767<br>100<br>RPM<br>0<br>Viteza Pistonului(0-<br>Replace | •<br>•<br>30)<br>Delete | I/O Device Name<br>Data Type<br>Raw Full Scale<br>Eng Full Scale<br>Format | IODev<br>INT<br>0<br>0<br>0<br>###.#EU | • | •  |

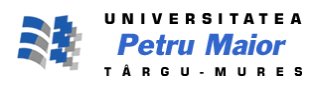

|                                                                                                    | <sup>y</sup> resa ]                                                                                                    |                                                                                                    | -                                   |            | 83 | 🔳 Variable Tags [ P | Presa ]        |        |                    | -     |   |      |
|----------------------------------------------------------------------------------------------------|----------------------------------------------------------------------------------------------------|----------------------------------------------------------------------------------------------------|-------------------------------------|------------|----|---------------------|----------------|--------|--------------------|-------|---|------|
| √ariable Tag Name                                                                                           | Robinet                                                                                                    |                                                                                                    |                                     |            | *  | Variable Tag Name   | Forta 1        |        |                    |       | - |      |
| Cluster Name                                                                                                | Presa_Cluster                                                                                                    | ▼ I/O Device Name                                                                                        | IODev                               |            |    | Cluster Name        | Presa_Cluster  |        | I/O Device Name    | IODev | Ŧ |      |
| Address                                                                                                    | D3                                                                                                    | Data Type                                                                                                | DIGITAL                             | •          |    | Address             | 13             |        | Data Type          | INT   | * |      |
| Raw Zero Sc <mark>a</mark> le                                                                               |                                                                                                    | Raw Full Scale                                                                                           |                                     |            |    | Raw Zero Scale      | 0              |        | Raw Full Scale     | 32767 |   |      |
| Eng Zero Scale                                                                                              |                                                                                                    | Eng Full Scale                                                                                           |                                     |            |    | Eng Zero Scale      | 0              |        | Eng Full Scale     | 500   |   |      |
| Eng Units                                                                                                   | ×                                                                                                    | Format                                                                                                   |                                     | •          |    | Eng Units           | kN             | •      | Format             | ###   | • |      |
| Deadband                                                                                                    |                                                                                                    |                                                                                                    |                                     |            |    | Deadband            | 0              |        |                    |       |   |      |
| Comment                                                                                                    | Rombinet on/off                                                                                                    |                                                                                                    |                                     |            |    | Comment             | Forta piston 1 |        |                    |       |   |      |
| Add                                                                                                    |                                                                                                    |                                                                                                    |                                     |            |    |                     |                |        |                    |       |   | 19 C |
| 044                                                                                                    | Replace Delete                                                                                                    | Help                                                                                                    |                                     |            |    | Add                 | Replace        | Delete | Help               |       |   |      |
| Record : 5                                                                                                  | Replace Delete                                                                                                    | Help<br>Linked: No                                                                                       |                                     |            | *  | Add<br>Record : 6   | Replace        | Delete | Help<br>Linked: No |       | - |      |
| Record : 5                                                                                                  | Replace Delete                                                                                                    | Help<br>Linked: No                                                                                       |                                     |            |    | Add<br>Record : 6   | Replace        | Delete | Help<br>Linked: No |       |   |      |
| Record : 5                                                                                                  | Replace Delete                                                                                                    | Help<br>Linked: No                                                                                       |                                     |            | •  | Add<br>Record : 6   | Replace        | Delete | Help<br>Linked: No |       | - |      |
| Record : 5                                                                                                  | Replace Delete                                                                                                    | Help<br>Linked: No                                                                                       |                                     |            | •  | Add<br>Record : 6   | Replace        | Delete | Help<br>Linked: No |       |   |      |
| Record : 5                                                                                                  | resa ]<br>Forta2                                                                                                    | Help<br>Linked: No                                                                                       |                                     |            | •  | Add<br>Record : 6   | Replace        | Delete | Help<br>Linked: No |       | - | -70  |
| Record : 5                                                                                                  | resa ]<br>Forta2<br>Presa_Cluster                                                                                                    | Help<br>Linked: No                                                                                       | IODev                               | (          | •  | Add Record : 6      | Replace        | Delete | Help               |       |   |      |
| Record : 5                                                                                                  | Replace     Delete       *resa ]     Forta2       Presa_Cluster     I4                                                                            | Help<br>Linked: No<br>I/O Device Name<br>Data Type                                                       | IODev<br>INT                        |            | •  | Add Record : 6      | Replace        | Delete | Help<br>Linked: No |       |   |      |
| Record : 5                                                                                                  | Presa ]<br>Forta2<br>Presa Cluster<br>I4<br>0                                                                                                    | Help<br>Linked: No<br>I/O Device Name<br>Data Type<br>Raw Full Scale                                     | IODev<br>INT<br>32767               | •          | •  | Add<br>Record: 6    | Replace        | Delete | Help<br>Linked: No | 1     |   |      |
| Record : 5                                                                                                  | Presa ]<br>Forta2<br>Presa Cluster<br>I4<br>0<br>0                                                                                                | Help<br>Linked: No<br>I/O Device Name<br>Data Type<br>Raw Full Scale<br>Eng Full Scale                   | IODev<br>INT<br>32767<br>500        | - II (<br> | *  | Add<br>Record: 6    | Replace        | Delete | Help<br>Linked: No | 1     |   |      |
| Record : 5                                                                                                  | Replace     Delete       Presa ]     Forta2       Presa_Cluster     14       0     0       kN     ▼                                               | Help<br>Linked: No<br>I/O Device Name<br>Data Type<br>Raw Full Scale<br>Eng Full Scale<br>Format         | IODev<br>INT<br>32767<br>500<br>### | •          | •  | Add<br>Record: 6    | Replace        | Delete | Help               |       |   |      |
| Record : 5                                                                                                  | Replace     Delete       Presa ]     Forta2       Presa_Cluster     14       0     0       kN     •       0     0                                 | Help<br>Linked: No<br>I/O Device Name<br>Data Type<br>Raw Full Scale<br>Eng Full Scale<br>Format         | IODev<br>INT<br>32767<br>500<br>### | •          | *  | Add<br>Record: 6    | Replace        | Delete | Help<br>Linked: No | 1     |   |      |
| Record : 5                                                                                                  | Replace     Delete       *resa ]     Forta2       Presa_Cluster     14       0     0       kN     ▼       0     0       Forta piston 2            | Help<br>Linked: No<br>I/O Device Name<br>Data Type<br>Raw Full Scale<br>Eng Full Scale<br>Format         | IODev<br>INT<br>32767<br>500<br>### | •          | *  | Add<br>Record: 6    | Replace        | Delete | Help<br>Linked: No |       | · |      |
| Record : 5  Variable Tag Name Cluster Name Address Raw Zero Scale Eng Zero Scale Eng Units Deadband Comment | Replace     Delete       Presa ]     Forta2       Presa_Cluster     14       0     0       kN     ▼       0     0       Forta piston 2     0      | Help<br>Linked: No<br>I/O Device Name<br>Data Type<br>Raw Full Scale<br>Eng Full Scale<br>Format         | ГОДеч<br>ІЛТ<br>32767<br>500<br>### | •          | *  | Add<br>Record: 6    | Replace        | Delete | Help<br>Linked: No |       | · |      |
| Record : 5  Variable Tag Name Cluster Name Address Raw Zero Scale Eng Units Deadband Comment Add            | Replace     Delete       *resa ]     Forta2       Presa_Cluster     14       0     0       kN     ▼       0     0       Forta piston 2     Delete | Help<br>Linked: No<br>I/O Device Name<br>Data Type<br>Raw Full Scale<br>Eng Full Scale<br>Format<br>Help | ГОДеч<br>ІЛТ<br>32767<br>500<br>### |            |    | Add<br>Record : 6   | Replace        | Delete | Help<br>Linked: No |       | · |      |

7. Realizarea paginii grafice

Din Citect Explorer->Presa->Graphics->Pages->Create a new page se creează pagina "MyPage". După includerea obiectelor dorite, aspectul paginii va fi următorul:

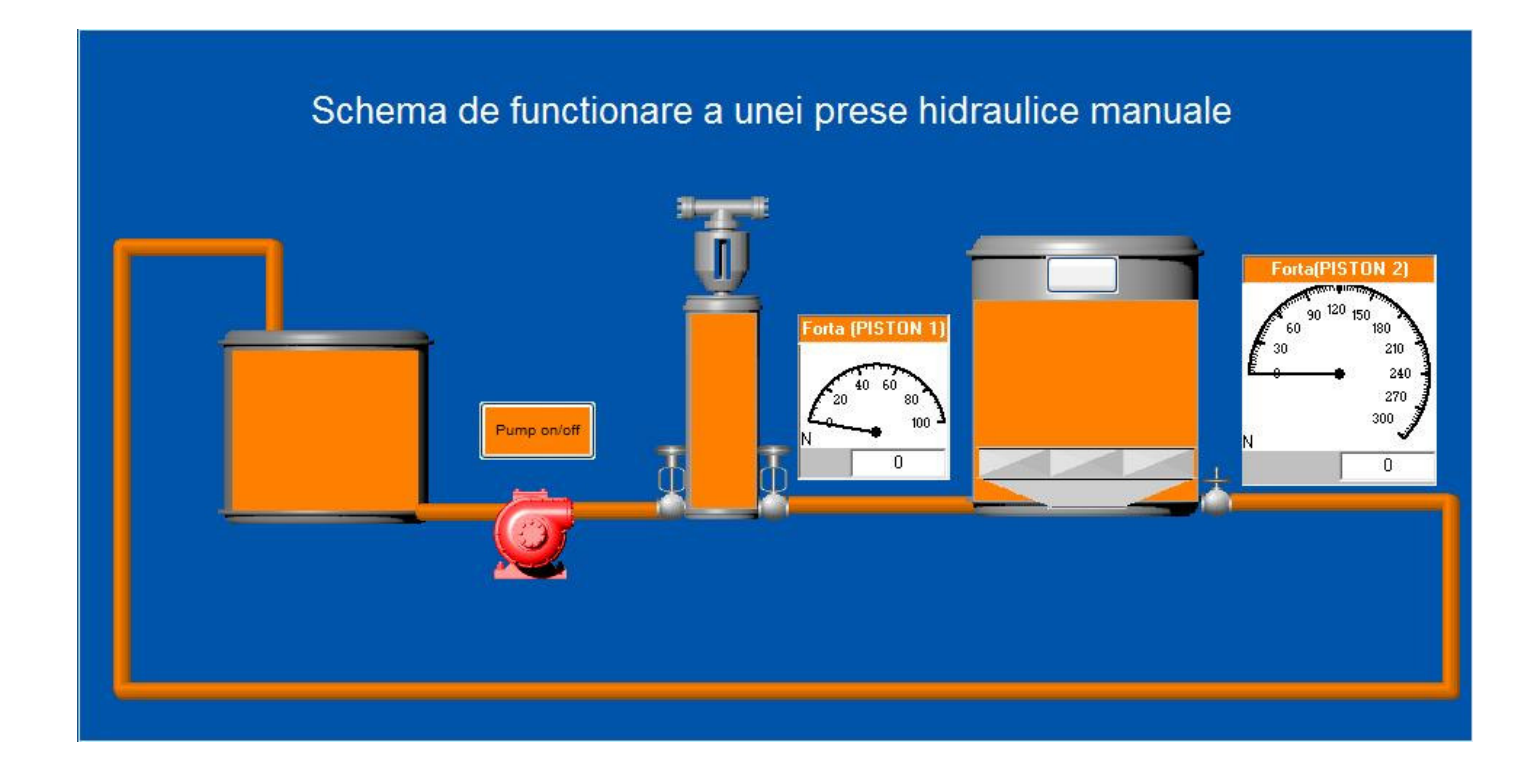

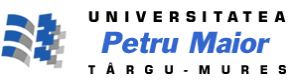

Elementele utilizate:

- 3 recipiente de tip tank\_cilindrical
- stânga- folosit ca rezervor
  - centru- vasul în care acționează pistonul1
- dreapta- vasul în care acționează pistonul2
- o pompă, care își schimba starea cu ajutorul butonului Pump on/off

| Type                                                                               | □                                                                  |                |
|------------------------------------------------------------------------------------|--------------------------------------------------------------------|----------------|
| <ul> <li>On / off</li> <li>Multi-state</li> <li>Array</li> <li>Animated</li> </ul> | Pump_MODE=1                                                        | * *            |
|                                                                                    | OFF symbol:<br>OFF symbol:<br>Set<br>Clear<br>right_green<br>Clear |                |
|                                                                                    |                                                                    | Clear Property |

• 1 buton care va schimba starea pompei și inițializează doua variabile, prin funcția Button( )

| Action Up Down Repeat | Up command  | <u>~ </u> |
|-----------------------|-------------|-----------|
| Ţ                     | Logging     |           |
| enestrate: 500 🔶      | miliceconde |           |

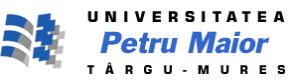

• 2 supape unisens

| Supapa 1(stânga)                                                                                                    | Supapa 2(dreapta)                                                  |
|----------------------------------------------------------------------------------------------------|--------------------------------------------------------------------|
| ymbol Properties                                                                                                    | Symbol Properties                                                  |
| - Appearance   - Movement   - Scaling   - Fill   - Input   - Slider - Access                                                                                                    | Appearance / Movement / Scaling / Fill / Input / Slider 🗸 Access / |
| Disable when           Pump_MODE=0                Company               Company               Company | Disable when Pump_Run=1                                            |
| Disable on insufficient area or privilege                                                                                                    | Disable on insufficient area or privilege                          |
| Disable style<br>© Embossed<br>© Graved<br>© Hidden                                                                                                    | Disable style<br>© Embossed<br>C Grayed<br>C Hidden                |
| Clear Property                                                                                                    | Clear Property                                                     |
| OK Cancel Apply Help                                                                                                    | OK Cancel Apply Help                                               |

• un robinet

| Pump Run=0                   |              |          |
|------------------------------|--------------|----------|
|                              |              | <u> </u> |
|                              |              | -        |
| Disable on insufficient area | or privilege |          |
| Disable style                |              |          |
| Embossed                     |              |          |
| Grayed<br>Hidden             |              |          |
| Hidden                       |              |          |
|                              |              |          |
|                              |              |          |

2 pistoane - stânga - de tip valve\_hand - reprezentând pistonul pompei
- dreapta - de tip tanks\_sqr\_mid - reprezentând pistonul care presează

#### Pistonul 1

| Action          | ROB()          | · · · · ·         | Action Repeat command        | × <u>×</u>     |
|-----------------|----------------|-------------------|------------------------------|----------------|
| ₩]Repeat        | Logging        | Keyboard Commands | Cogging                      | ·              |
| Repeat rate: 10 | - milliseconds | Clear Property    | Repeat rate: 10 milliseconds | Clear Property |

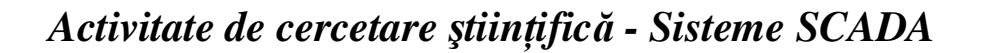

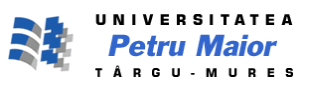

- 5%

General

Disable

\* 5

Clear Property

Apply

Help

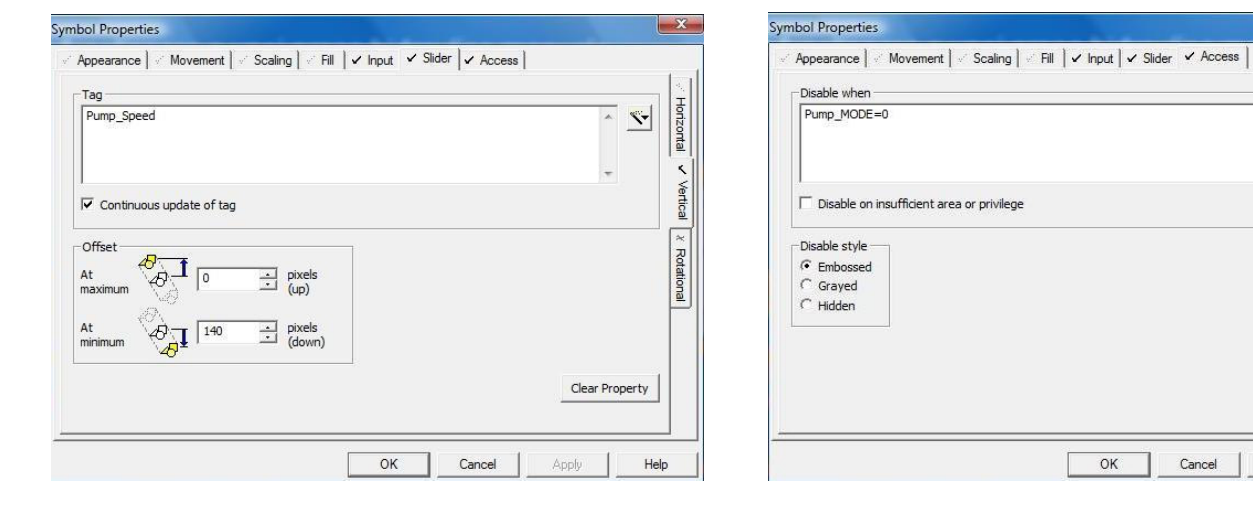

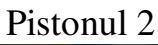

| Тад                      |                      |
|--------------------------|----------------------|
| Piston                   |                      |
|                          | - <                  |
| Continuous update of tag | Vertical<br>Vertical |
| Offset                   | Korational           |
| At minimum               |                      |
|                          | Clear Property       |

• o icoană, care reprezintă piesa care va fi turtită

| Appearance   « Movement   « Scaling <b>v</b> rill   « | input   Slider   Access |
|-------------------------------------------------------|-------------------------|
| Pump_Speed                                            | × 💽                     |
|                                                       | -                       |
| Specify range Minimum: 0 📩 M                          | aximum: 100 📩           |
| Level                                                 |                         |
| At 30 📩 percent                                       | Fill direction:         |
| At 100 - percent                                      | Background color:       |
| maximum                                               |                         |
|                                                       | Clear Property          |

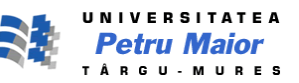

• 3 dreptunghiuri care indică nivelul lichidului in cele 3 recipiente

| Dreptunghi stânga, mijloc                                                                                                    | Dreptunghi dreapta                                                                                                    |
|----------------------------------------------------------------------------------------------------|----------------------------------------------------------------------------------------------------|
| Rectangle Properties                                                                                                    | Rectangle Properties                                                                                                    |
| ✓ Appearance ✓ Movement ✓ Scaling ✓ Fill ✓ Input ✓ Slider ✓ Access                                                                                | Appearance & Movement & Scaling Y Fill & Input & Slider & Access                                                                                                    |
| Level expression                                                                                                    | Level expression                                                                                                    |
| Specify range Minimum: 0 - Maximum: 100 -<br>Level<br>At minimum 100 - percent<br>At maximum 100 - percent<br>Background color:<br>Clear Property | Specify range       Minimum:       100       Maximum:       0       Imaximum:       0       Imaximum:       0       Imaximum:       0       Imaximum:       0       Imaximum:       0       Imaximum:       0       Imaximum:       Imaximum: |
| OK Cancel Apply Help                                                                                                    | OK Cancel Apply Help                                                                                                    |

• 2 dinamometre care indică forța exercitată de cele două pistoane

| CiMeterX.TechMeter Properties                                                                    |                                                                                                    | CiMeterX.TechMe                                                                                                    | eter Properties                                                 |
|--------------------------------------------------------------------------------------------------|----------------------------------------------------------------------------------------------------|----------------------------------------------------------------------------------------------------|-----------------------------------------------------------------|
| ✓ Appearance   < Movement   < Scaling   <                                                        | Access                                                                                               | ✓ Appearance                                                                                                    | ✓ Movement   ✓ Scaling   ✓ Access                               |
| (Press key F1 for help on each focused field)<br>Caption:<br>Forta (PISTON 1)                    |                                                                                                    | O Properties                                                                                                    | er                                                              |
| ✓ Caption Visible     ✓ Caption Border       Engineering Unit Labet      dN       Iool Tip Text: | Caption Alignment:<br>2 - Center<br>Position:<br>3 - BottomLeft<br>Border Style:<br>1 - Fixed Single | Contained Contained Contai | th<br>h<br>Viv<br>Viv<br>Viv<br>Viv<br>Viv<br>Viv<br>Viv<br>Viv |
|                                                                                                  | OK Cancel Ap                                                                                         |                                                                                                    | List Property Type Clear Property                               |

#### Dinamometru 1

#### Dinamometru 2

| CiMeterX.TechMeter Properties                                                |                                                                                                    | ×                                             | CiMeterX.TechMeter Properties                                                                                           |                                                                                                    |
|------------------------------------------------------------------------------|----------------------------------------------------------------------------------------------------|-----------------------------------------------|----------------------------------------------------------------------------------------------------|----------------------------------------------------------------------------------------------------|
| ✓ Appearance 🧹 Movement 🛛 🖉 Scaling 🕅 🖉                                      | Access                                                                                                    | 1                                             | ✓ Appearance 🧹 Movement 🖂                                                                                               | Scaling 🛛 🗧 Access                                                                                                    |
| (Press key F1 for help on each focused field)<br>Caption:<br>Forta(PISTON 2) |                                                                                                    | ✓ Tag<br>Ceneral                              | Properties MouseIcon MousePointer NeedleColor                                                                           | Forta2                                                                                                    |
| Caption Visible Caption Border Engineering Unit Labet KN Tool Tip Text:      | Caption Alignment:       2 - Center       Position:       3 - BottomLeft       Border Style:       0 - None | vesociation Visbility<br>Configure Font Color | NeedleLength NeedleVidth NumMajorDiv NumMajorDiv ReadingFont RotateCenter RotateCenter ScaleColor ValueFormat Mild Ymid | Bindable     Property     Read/Write       Update association on     Event: <property change="" notification="">       Property     Image: Second change of the second change of the second change of</property> |
|                                                                              | OK Cancel                                                                                                   | Apply Help                                    |                                                                                                    | OK Cancel Apply Help                                                                                                    |

• 4 țevi care fac legătura dintre elemente

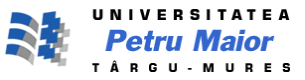

Funcțiile utilizate:

Mergând la Citect Explorer->Presa->Cicode Files->Create a new Cicode page, se creează Cicode1, în care se definesc următoarele funcții:

```
FUNCTION MM()
Piston=Pump_Speed/5;
END
```

, utilizată la interval de 10 milisecunde, prin deplasarea pistonului 1(scăderea/creșterea nivelului de lichid în recipientul central), având ca rezultat creșterea/scăderea nivelului de lichid în recipientul din dreapta și deplasarea pistonului 2 în sus sau în jos, acțiune cu direcție opusă față de pistonul 1.

```
FUNCTION BUTON()
Toggle(Pump_Mode);
Pump_Run=0;
Robinet=0;
END
```

, utilizată cu ajutorul butonului introdus și care setează pompa on=1/off=0, prin **Toggle(Pump\_Mode)** și atribuie valoarea 0 variabilelor **Pump\_Run** și **Robinet**.

```
FUNCTION ROB()

Pump_Run=1;

Robinet=1;

Forta1=100-Pump_Speed;

Forta2=(100-Pump_Speed)*3;

END
```

, utilizată, prin apăsarea pe pistonul 1, atribuie valoarea 1 variabilelor **Pump\_Run** și **Robinet** și schimba valoarea datelor care vor fi afișate pe dinamometre – **Forta1** si **Forta2**.

Modul de funcționare:

Stare inițială: - piston 1, pompa, supapa1, robinet - oprite.

- Se apasă butonul **Pump on/off**, pornește pompa și se deschide supapa1 și se poate utiliza pistonul1.

- Se coboară cu ajutorul mouse-ului pistonul 1, robinetul se închide, timp în care scade nivelul de lichid în recipientul din stânga, precum și cel din centru și crește nivelul de lichid în cel din dreapta, urcând totodată și pistonul 2, având ca urmarea turtirea piesei.

- Ajungând pistonul 1 jos, se lasă liber, închizându-se supapa 2 și deschizându-se robinetul.

- Ridicarea pistonului1 duce la creșterea nivelului de lichid în primele 2 recipiente, scăderea nivelului în ultimul și coborârea pistonului 2.

- După ce pistonul1 a fost dus la starea inițială, se setează pompa **off**, prin apăsarea butonului **Pump on/off** și suntem, din nou, în starea inițială.

- În orice moment al procesului, dinamometrul din dreapta va indica o forță de 3 ori mai mare decât cel din dreapta, presupunând că secțiunea recipientului în care acționează primul piston reprezintă 1/3 din secțiunea recipientului în care acționează cel de-al doilea piston. (F= P\*S)

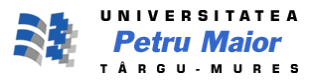

# Bibliografie

- http://www.engineering.upm.ro/~traian/web\_curs/Master\_ie/sacpi/cercetare /start.html#
- http://www.referatele.com/referate/fizica/online5/MECANICA-FLUIDELOR---PRESIUNEA-HIDROSTATICA-LEGEA-LUI-PASCAL-MANOMETRUL-MASURAREA-PRESIUNII-HIDROSTA.php
- 3. www.citect.com/QuickStart\_Tutorial